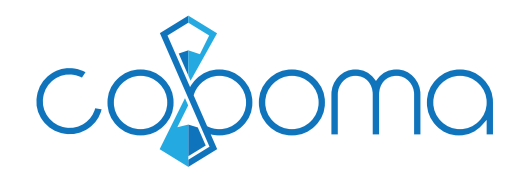

# Bondrucker Installation mit OSX (Apple)

## 1. Druckertreiber herunterladen & installieren

Gehen Sie auf die Webseite Ihres Bondrucker-Herstellers und laden Sie den passenden Treiber herunter. Für die Treiber von EPSON Geräten können Sie folgenden Link benutzen: https://download.epson-biz.com/modules/pos/index.php?page=soft&scat=31

## 2. Printclient herunterladen & installieren

Anschliessend müssen Sie den WebClientPrint Processor (WCPP) auf Ihren Computer laden. Gehen Sie dazu auf folgenden Link, wählen die Version für Mac und laden & installieren diese:

https://www.neodynamic.com/downloads/wcpp/default.aspx

(WICHTIG: Es muss die Version 5 sein)

| Version 5 Version 4 Version 3              | Version 2      |              |                 |
|--------------------------------------------|----------------|--------------|-----------------|
| WCPP for Windows                           | WCPP for Linux | WCPP for Mac | WCPP for RaspPi |
| Installer Package                          |                |              | WCPP Version    |
| • wcpp-5.0.19.1126-intel-x86_64-macosx.dmg | -              |              | 5.0.19.1126     |

1

## 3. Bondrucker in Coboma aktivieren

Gehen Sie nun in Coboma unter «Einstellungen» - «Grundeinstellungen» in den Tab «Kasse» und aktivieren dort den Bondrucker:

Bondrucker

Bondrucker zum Quittungs-/Rechnungsdruck verwenden

### 4. Browser neu starten & Drucken

Starten Sie den Webbrowser neu. Sie können in Coboma nun auf den Quittungs-/Rechnungs-Seiten Ihren Bondrucker anwählen und direkt darauf ausdrucken:

| cosoma          |                                | Ka                                                 | lender            |                    | iii 🏥     | 🔟 🛛 🧕 Cindy Meyer 🗸                                 |
|-----------------|--------------------------------|----------------------------------------------------|-------------------|--------------------|-----------|-----------------------------------------------------|
| Startseite      | 🕀 Drucken                      | Als PDF exportieren                                | Als E-Mail senden | EPSON TM-T20II     |           | Drucken (Bondrucker)                                |
| 🐻 Kalender      | ·                              | _                                                  | -                 | RICOH MP C2503     |           |                                                     |
| 💄 Kunden        | >                              |                                                    | *                 | EPSON TM-T20II     |           |                                                     |
| 🕼 Produkte      | > Von                          |                                                    |                   | Officejet Pro 8600 |           | An                                                  |
| 🐺 Kasse         | > Gibraltarstra<br>6003 Luzerr | <b>chaft GmbH</b><br>asse 23<br>n                  |                   |                    |           | Alma Meierhofer<br>Pilatusstrasse 5<br>6003, Luzern |
| 📶 Berichte      | > Tel: 041 361<br>Mail: info@v | l 64 44<br>veblandschaft.ch                        |                   |                    |           |                                                     |
| 🖾 Einstellungen | > Kontonumn<br>MwStNr.: 0      | ner: CH42 0900 0000 3050 2025 5<br>CHE-328.196.957 |                   |                    |           |                                                     |
|                 | •                              |                                                    | Quittung          |                    |           |                                                     |
|                 | Datum: 05.                     | Dezember 2019                                      |                   |                    |           |                                                     |
|                 | Nummer: 3                      | 3231                                               |                   |                    |           |                                                     |
|                 | ANZAHL                         | BESCHREIBUNG                                       |                   | EI                 | NZELPREIS | TOTAL                                               |
|                 | 1                              | Pedicure ( Dienstleistung                          | )                 |                    | CHF 80.00 | CHF 80.00                                           |